## ПРЕДВАРИТЕЛЬНОЕ ГОЛОСОВАНИЕ (ПРАЙМЕРИЗ)

## РЕГИСТРАЦИЯ И ГОЛОСОВАНИЕ В ЭЛЕКТРОННОЙ ФОРМЕ с 19.04 по 28.05.2021 г. - Регистрация с 24.05 по 30.05.2021 г. - Голосование

Праймериз — предварительный внутрипартийный отбор кандидатов для их дальнейшего участия в основных выборах. В ходе праймериз избиратели голосуют за тех, кого хотели бы видеть кандидатами от партии. Поэтому праймериз часто называют «предварительным голосованием» или «предварительными выборами». В России из парламентских партий праймериз проводит только «Единая Россия». С 2009 года предварительное голосование является для партии обязательным, эта норма закреплена в её уставе.

Предварительное голосование «Единой России» в мае 2021 года пройдет по самой открытой и конкурентной модели. Избиратели по всей стране смогут принять в нем участие и определить, кто представит «Единую Россию» на выборах в Государственную Думу и избирательных кампаниях другого уровня в Единый день голосования 19 сентября.

Чтобы проголосовать на праймериз необходимо зарегистрироваться на сайте предварительного электронного голосования (при регистрации авторизация через портал Госуслуги обязательна).

Если у вас нет аккаунта (личный кабинет, профиль) на Госуслугах, заведите его. Ссылка на портал — gosuslugi.ru

## <u>НАШИ ДЕЙСТВИЯ:</u>

| Шаг 1    | Откройте любой браузер, которым вы пользуетесь. |                                         |
|----------|-------------------------------------------------|-----------------------------------------|
|          | Откройте сайт https://pg.er.ru                  |                                         |
|          | РЕГИСТРАЦИЯ                                     |                                         |
| Шаг 2    | Сайт: pg.er.ru                                  | Нажмите на кнопку (красный              |
|          |                                                 | прямоугольник)                          |
|          |                                                 | «ХОЧУ ПРОГОЛОСОВАТЬ»                    |
| Шаг З    | Нажмите на кнопку                               | Пройдите авторизацию при помощи Портала |
|          | «ВОЙТИ ЧЕРЕЗ                                    | Госуслуг                                |
|          | ГОСУСЛУГИ»                                      | В открывшейся форме введите пароль и    |
|          |                                                 | логин (номер мобильного телефона или    |
|          |                                                 | электронную почту, или СНИЛС)           |
| Шаг 3.1. | Если забыли пароль                              | Вам необходимо нажать на копку «Я не    |
|          | от Портала                                      | знаю пароль».                           |
|          | Госуслуг                                        | В открывшейся форме введите номер       |
|          |                                                 | мобильного телефона или электронную     |

|                                |                                           | почту (паспорт, ИНН или СНИЛС).            |
|--------------------------------|-------------------------------------------|--------------------------------------------|
|                                |                                           | Далее выберете способ восстановления       |
|                                |                                           | пароля (на телефон или электронную почту   |
|                                |                                           | придёт пароль) и нажмите кнопку            |
|                                |                                           | «Продолжить»                               |
| Шаг 4                          | Если при                                  | Зайдите на «Госуслуги» в личный кабинет.   |
|                                | авторизации                               | Выберите верхнюю строку «Профиль».         |
|                                | появится сообщение                        | Проверьте «Дополнительные данные» и        |
|                                | «Не введен адрес                          | убедитесь, что в пункте «Адреса» заполнен  |
|                                | регистрации», то:                         | ваш <u>адрес регистрации</u> .             |
|                                |                                           | Если адрес не заполнен, это надо           |
|                                |                                           | обязательно сделать, иначе остальные       |
|                                |                                           | действия будут невозможны.                 |
| Шаг 5                          | Ha caйте pg.er.ru                         | Выберите «Укажите свой регион»:            |
|                                | укажите адрес,                            | Свердловская область, город, район, улица, |
|                                | необходимый для                           | номер дома.                                |
|                                | голосования                               | Выберете данные, соответствующие Вашему    |
|                                |                                           | адресу регистрации                         |
|                                |                                           |                                            |
| Шаг б                          | Нажмите кнопку «СОХРАНИТЕ АДРЕС»          |                                            |
|                                | в окне                                    | «Указание адреса регистрации»              |
| Шаг 7                          | Нажмите кнопку<br>«ЗАРЕГИСТРИРОВАТЬСЯ»    |                                            |
|                                |                                           |                                            |
|                                | для участия в предварительном голосовании |                                            |
| Спасибо! Регистрация пройдена! |                                           |                                            |
| ЖДЕ                            | <u>М ПОДТВЕРЖЕНИЯ</u>                     | І РЕГИСТРАЦИИ В ТЕЧЕНИЕ СУТОК              |
|                                | -                                         |                                            |
| Шаг 8                          | ГОЛОСОВАНИЕ                               |                                            |
|                                | с 24.05.2021 г.                           | Перейти на сайте pg.er.ru во вкладку       |
|                                | по 30.05.2021                             | «Бюллетень»                                |
|                                | на сайте pg.er.ru                         | <u>проголосовать за</u>                    |
|                                |                                           | <u>Ветлужских Андрея Леонидовича</u>       |
|                                |                                           | <u>и профсоюзную команду!</u>              |
|                                |                                           |                                            |

## Предварительное голосование – рейтинговое.

Каждый выборщик (тот, кто голосует) вправе отдать свой голос (поставить галочки «V» напротив фамилии кандидата) как за одного кандидата, так и за нескольких кандидатов, вплоть до максимального числа кандидатов, включенных в электронный бюллетень.